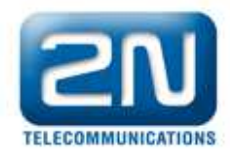

## How to upgrade eCPU firmware

Type the Enhanced CPU (eCPU) IP address into the web browser. On the home page you will see your current firmware version.

| <image/> Version   Version   Version   Version   Version   Sind Cilent   Version   Sind Cilent   Sind Cilent   Version   Sind Cilent   Version   Sind Cilent   Sind Cilent   Sind Cilent   Sind Cilent   Sind Cilent   Sind Cilent   Sind Cilent   Sind Cilent   Sind Cilent   Sind Cilent   Sind Cilent   Sind Cilen                                                                                                    | 2N PRI          | Gateway            |                               |             |                |
|----------------------------------------------------------------------------------------------------|-----------------|--------------------|-------------------------------|-------------|----------------|
| SMMP Monoforing         PHE Gainway         Sim Client         Call Simulator         Metegeranit         SIM Client         SIM Client         Sim Client         System information         Manufacturer         Version         SN eCPU         SN eCPU         SN eCPU         Sn eCPU         Sn eCPU         Sn eCPU         Sn eCPU         Sn eCPU         Sn eCPU         Sn eCPU         Sn eCPU         Sn eCPU         Sn eCPU         Sn eCPU         Sn ecru         Sn ecru                                                                                                    |                 | Messaging          | SNMP                          | PRI Gateway |                |
| PHE Genwery         SIM Client         SIM Client         SIM Client         SIM Client         SIM Client         Simulator         Management         System information         Manufacturer         Version         SN eCPU         SN eCPU         Solid CPU         Main         SD memory card                                                                                                    | SHMP Monitoring |                    |                               |             |                |
| StM Client       Image: Call Simulator         StM Client       Call Simulator         StM Client       Call Simulator         Management       Management         System information       Manufacturer         Version       0.2.1         SN eCPU       5043750014         Basic CPU       NA         SD memory card       rut insetted                                                                                                    | PRI Getnway     |                    |                               |             |                |
| Call Simulator       Management         SIM Client       Call Simulator         Management       Management         System information       Manufacturer         Version       0.2-1         SN eCPU       50-0375-0014         Basic CPU       NA         SD memory card       rut inseded                                                                                                    | SIM Client      |                    |                               | 57          |                |
| Messagement         SIM Client         Call Simulator         Management         System information         Manufacturer         2N TELEKOMUNIKACE a.s.         Version         SN eCPU         SN eCPU         Solid CPU         NA         SD memory card                                                                                                    | Call Simulator  |                    | 10 M M                        |             |                |
| SIM Client     Call Simulator     Management       System information     Image: Comparison of the state of the state of | Matagement.     | Silv B             |                               |             |                |
| System information       Manufacturer     2N TELEKOMUNIKACE a.s.       Version     0-2-1       SN eCPU     50-0375:0014       Basic CPU     N/A       SD memory card     nul insulted                                                                                                    |                 | SIM Client         | Call Simulator                | Management  |                |
| Manufacturer     2N TELEKOMUNIKACE a m.       Version     D-2-1       SN eCPU     50-0375:0014       Basic CPU     N/A       SD memory card     nut insudud                                                                                                    |                 | System information | n                             |             |                |
| Version 0-2-1 your current firmware<br>SN eCPU 50-0375-0014<br>Basic CPU N/A<br>SD memory card nut inauted                                                                                                    |                 | Manufacturer       | 2N TELEKOMUNIKACE a.s.        |             |                |
| SN eCPU 50-03750014<br>Basic CPU N/A<br>SD memory card nut insultud                                                                                                    |                 | Version            | (0.2.1) your current firmware |             |                |
| Basic CPU N/A SD memory card nut insurted                                                                                                    |                 | SN eCPU            | 50-0375-0014                  |             | 0              |
| SD memory card nut meeting                                                                                                    |                 | Basic CPU          | N/A                           |             |                |
|                                                                                                    |                 | SD memory card     |                               |             | and the second |

## Go to the menu Management $\rightarrow$ Firmware

| 2N PRI Gate         | way                  |                                                                  |
|---------------------|----------------------|------------------------------------------------------------------|
|                     | Messaging   SNMP Men | Itoring   PRI Gateway   SIM Client   Call Simulator   Management |
|                     | Licence              |                                                                  |
| And Andreas         | Company              | 2N Telekomunikace a s.                                           |
| About Statistic     | E-mail               | techsupport@2n.cz                                                |
|                     | Users                | 8 (used 8)                                                       |
|                     | Expires (hours)      | 728                                                              |
| Network Gateway CPU | Licenced CPUs        | N/A / N/A                                                        |
| Elanca Erman        | Times                |                                                                  |
|                     | Process uptime       | 2 days 17 36 19                                                  |
| MA 🖤                | System time          | 81/03/1970 16:36:56                                              |
| User accounts Time  | System status        |                                                                  |

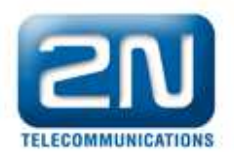

Find the latest firmware provided by 2N on your PC. And pres Update button at the bottom of the page. Wait till whole process is finished. It can take few minutes.